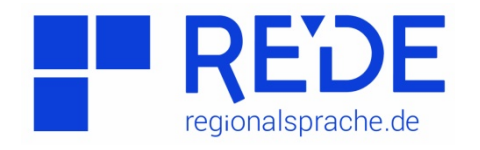

#### Anleitung 5: "Atlanten und Karten"

Erstellt von: Lisa Zenz und Anne Weiershausen

Ziel dieser Anleitung ist es, Sie mit der Recherche anhand einer in der Anleitung vorgestellten Karte im SprachGIS vertraut zu machen. Wir beschäftigen uns mit der Realisierung des Frikativs in dem Wort "welche".

#### 1.1

Rufen Sie <u>www.regionalsprache.de</u> auf und öffnen Sie SprachGIS auf der rechten Seite. Gehen Sie "direkt zum SprachGIS".

## 1.2

Wählen Sie den einfarbigen Hintergrund.

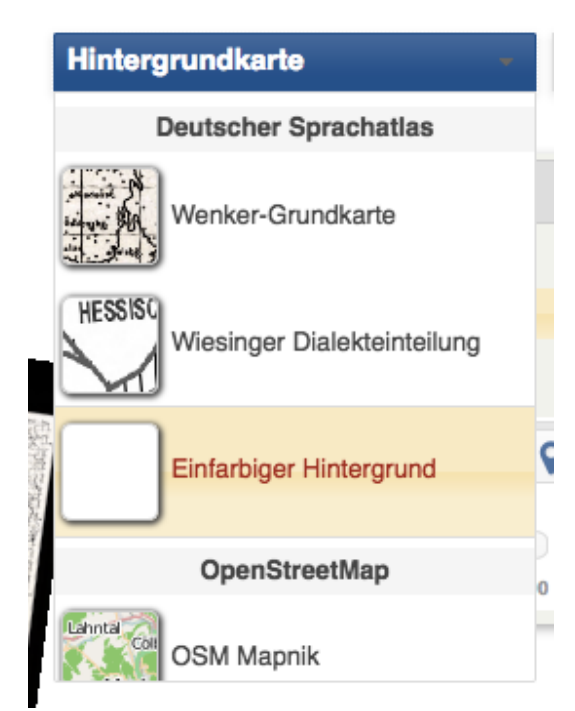

Abb. 1: Hintergründe

#### 1.3

Nun wird Ihnen eine Auswahl von verschiedenen Karten angeboten. Oben sehen Sie fünf Register:

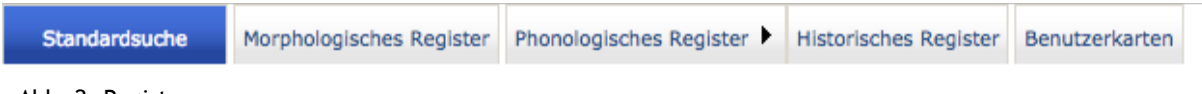

Zu jeder Karte sind folgende Informationen angegeben: Kartennummer, Kategorie und Ebene. Ganz rechts sehen Sie den Kartentyp.

Wenn Sie eine Karte in Ihre Zeichenebene einfügen wollen, gibt es zwei verschiedene Varianten: entweder Sie laden Vektoren auf die Hintergrundkarte (also einzelne Punkte mit Legende) oder ein ganzes Raster.

Außerdem kann man Sprachkarten von diversen anderen Karten unterscheiden. Diese weiteren Karten sind: Dialekteinteilung, Grundkarte, politische Karten, historische Karten.

Öffnen Sie die Kartensuche und wählen Sie den Mittelrheinischen Sprachatlas.

| Kartensu<br><b>Such</b> | kriterien                                     |            |
|-------------------------|-----------------------------------------------|------------|
| Atlas :                 | (alle)                                        | <b>.</b>   |
| 🗑 <u>Suc</u>            | Filter                                        |            |
| Suche<br>Ebene          | Atlas der Celler Mundart                      | Cell MA    |
| Such                    | Atlas zur Geographie der schwäbischen Mundart | Fischer    |
|                         | Dialektatlas Westmünsterland                  | DWALN      |
|                         | Fränkischer Sprachatlas                       | FSA        |
| Karte:                  | Mittelrheinischer Sprachatlas (ISSG)          | MRhSA      |
| Kartennu                | Nordbairischer Sprachatlas                    | Nordb. SA  |
| RKarte                  | Schlesischer Sprachatlas                      | Schles. SA |
| Karte:<br>Kartennu      | Sprachatlas der deutschen Schweiz             | SDS        |
| Karte                   | Sprachatlas von Bayerisch-Schwaben            | SBS        |
| Karte:                  | Sprachatlas von Mittelfranken                 | SMF        |

Abb. 3: Suchkriterien "Atlas"

#### 1.4

Da wir uns mit der Produktion eines Frikativs beschäftigen wollen, suchen Sie nach "Welche".

Abbildung 5 zeigt Ihnen die Ergebnisse.

| Suche nach : Welche | Q |    |
|---------------------|---|----|
| Ebene : alle        |   | \$ |
| Suchen              |   |    |
| Abb. 4: Suche       |   |    |

| (i) 🔒 https://regionalsprache.de/Mapchooser/MapSearch.aspx                                                                                                    |  |
|----------------------------------------------------------------------------------------------------|--|
| 💿 © Max Niemeyer Verlag                                                                                                    |  |
| Allgemein   Zitation   Umfang   Werkbeschreibung   MRhSA in REDE                                                                                                    |  |
| Mittelrheinischer Sprachatlas (MRhSA)<br>von                                                                                                    |  |
| Bellmann, Günter / Herrgen, Joachim und Schmidt, Jürgen Erich                                                                                                    |  |
| Inhalt<br>1: Zitation / Titel<br>2: Umfang<br>3: Werkbeschreibung<br>4: MRhSA in REDE                                                                                                    |  |
| Suchoptionen     Anzeigeoptionen     Sortierung:     Standard     Standard       Suche nach :     welcher     P       Ebene :     alle     Standard     Standard       Suchen     Standard     Standard     Standard |  |

| Karte:welcherKategorie:wg. k - welcherMRhSAKartennummer:348/2Ebene:LautkarteBand:4Karte als Vektorintraudigene:wg. k - welcherMRhSAKarte:welcherKategorie:wg. k - welcherMRhSAKarte als Vektorintraudigene:LautkarteMRhSABand:4Kategorie:LautkarteMRhSAKarte als Vektorintraudigene:welcherMRhSAKarte als Vektorintraudigene:welcherMRhSAKarte als Vektorintraudigene:welcherMRhSAKarte als Vektorintraudigene:welcherMRhSAKarte als Vektorintraudigene:welcherMRhSAKarte als Vektorintraudigene:kategorie:LautkarteBand:4interrogativpronomen – welcher (Nom. Sg. M.)MRhSAKarte als Vektorinterrogativpronomen – welcher (Nom. Sg. M.)MRhSAKarte als Vektorinterrogativpronomen – welcher (Nom. Sg. M.)MRhSAKarte als Vektorinterrogativpronomen – welcher (Nom. Sg. M.)MRhSAKarte als Vektorinterrogativpronomen – welcher (Nom. Sg. M.)MRhSAKarte als Vektorinterrogativpronomen – welcher (Nom. Sg. M.)MRhSAKarte als Vektorinterrogativpronomen – welcher (Nom. Sg. M.)MRhSAKarte als Vektorinterrogativpronomen – welcher (Nom. Sg. M.)MRhSAKarte als Vektorinterrogativpronomen – welcher (Nom. Sg. M.)MRhSAKarte als Vektorint                                                                                                    |                 | Su           | chergebnisse |                                              |       |
|----------------------------------------------------------------------------------------------------|-----------------|--------------|--------------|----------------------------------------------|-------|
| Kartennummer:348/2Ebene:LautkarteBand:4Karte als VektorKarte:welcherKategorie:wg. k - welcherMRhSAKartennummer:348Ebene:LautkarteBand:4Karte als VektorInterformMRhSAKarte als VektorintrustrügenKategorie:wg. k - welcherMRhSAKarte als VektorintrustrügenKategorie:wg. k - welcherMRhSAKarte als VektorintrustrügenKategorie:wg. k - welcherMRhSAKarte als VektorintrustrügenEbene:LautkarteMRhSAKarte als VektorintrustrügenKategorie:Interrogativpronomen - welcher (Nom. Sg. M.)MRhSAKarte als VektorintrustrügenSSSSKarte als VektorintrustrügenKategorie:Interrogativpronomen - welcher (Nom. Sg. M.)MRhSAKarte als VektorintrustrügenKategorie:Interrogativpronomen - welcher (Nom. Sg. M.)MRhSAKartennummer:607Ebene:FormenkarteKartennummer:607/2Ebene:Interrogativpronomen - welcher (Nom. Sg. M.)MRhSAKartennummer:607/2Ebene:FormenkarteKartennummer:607/2Ebene:Formenkarte                                                                                                    | Karte:          | welcher      | Kategorie:   | wg. k - welcher                              | MRhSA |
| Band:     4       VKarte als Vektor     inzufügen       Karte     welcher     Kategorie:     wg. k – welcher     MRhSA       Kartenummer:     348     Ebene:     Lautkarte       Band:     4     VKarte als Vektor     MRhSA       Karte als Vektor     inzufügen     MRhSA       Karte als Vektor     welcher     Kategorie:     wg. k – welcher     MRhSA       Karte als Vektor     inzufügen     MRhSA     MRhSA       Karte als Vektor     welcher     Kategorie:     wg. k – welcher     MRhSA       Karte als Vektor     inzufügen     Lautkarte     MRhSA       Karte als Vektor     inzufügen     MRhSA     MRhSA       Karte als Vektor     inzufügen     Lautkarte     MRhSA       Karte als Vektor     inzufügen     MRhSA     MRhSA       Karte als Vektor     inzufügen     MRhSA     MRhSA       Karte als Vektor     inzufügen     MRhSA     MRhSA       Karte als Vektor     welcher     Kategorie:     Interrogativpronomen – welcher (Nom. Sg. M.)     MRhSA       Karte als Vektor     inzufügen     Goriz     Goriz     G                                                                                                    | Kartennummer:   | 348/2        | Ebene:       | Lautkarte                                    |       |
| Wrate als Vektor hinzufügen       Karte     welcher     Kategorie:     wg. k - welcher     MRhSA       Kartenummer:     348     Ebene:     Lautkarte       Band:     4     Varate als Vektor hinzufügen     MRhSA       Karte als Vektor hinzufügen     Kategorie:     wg. k - welcher     MRhSA       Karte:     welcher     Kategorie:     kategorie:     Lautkarte       Band:     4     Ebene:     Lautkarte     MRhSA       Karte als Vektor hinzufügen     Ebene:     Lautkarte     MRhSA       Karte als Vektor hinzufügen     Kategorie:     Interrogativpronomen – welcher (Nom. Sg. M.)     MRhSA       Karte als Vektor hinzufügen     Kategorie:     Interrogativpronomen – welcher (Nom. Sg. M.)     MRhSA       Karte als Vektor hinzufügen     5     Formenkarte     Formenkarte     Karten als Vektor (Nom. Sg. M.)     MRhSA       Karte als Vektor     Hinzufügen     Kategorie:     Interrogativpronomen – welcher (Nom. Sg. M.)     MRhSA       Karte als Vektor     Karte als Vektor     Kategorie:     Formenkarte     Formenkarte       Solution     5     Formenkarte     Formenkarte     Formenkarte     Formenkarte <td>Band:</td> <td>4</td> <td></td> <td></td> <td></td>                                                                                                    | Band:           | 4            |              |                                              |       |
| Karte:welcherKategorie:wg. k - welcherMRhSAKartenummer:348Ebene:LautkarteBand:4Karte als Vekt-MRhSAKarte als Vekt-welcherKategorie:wg. k - welcherMRhSAKarte:welcherKategorie:LautkarteMRhSABand:348/1Ebene:LautkarteMRhSABand:4Ebene:LautkarteMRhSAKarte als Vekt-velcherKategorie:LautkarteMRhSAKarte:welcherKategorie:Interrogativpronomen - welcher (Nom. Sg. M.)MRhSAKarte:607Ebene:FormenkarteMRhSABand:5VelcherKategorie:Interrogativpronomen - welcher (Nom. Sg. M.)MRhSAKarte:welcherKategorie:Interrogativpronomen - welcher (Nom. Sg. M.)MRhSAKarte:welcherKategorie:FormenkarteMRhSAFarte:sectorEbene:FormenkarteMRhSAKarte:welcherKategorie:Interrogativpronomen - welcher (Nom. Sg. M.)MRhSAKarte:sectorSectorFormenkarteMRhSAKarte:sectorSectorFormenkarteMRhSAKarte:sectorSectorFormenkarteMRhSA                                                                                                    | Karte als Vekto | r hinzufügen |              |                                              |       |
| Kartennummer:     348     Ebene:     Lautkarte       Band:     4       Image: Image: Im                                                               | Karte:          | welcher      | Kategorie:   | wg. k – welcher                              | MRhSA |
| Band:     4       Image: Image: Imag  | Kartennummer:   | 348          | Ebene:       | Lautkarte                                    |       |
| With als Vektor hinzufügen     Mategorie:     wg. k - welcher     MathSA       Karte:     348/1     Ebene:     Lautkarte       Band:     4     Image: State als Vektor hinzufügen     MathSA       Karte:     welcher     Kategorie:     Interrogativpronomen – welcher (Nom. Sg. M.)     MathSA       Karte:     welcher     Kategorie:     Formenkarte     Formenkarte       Band:     5     Image: State als Vektor hinzufügen     MathSA       Karte:     welcher     Kategorie:     Interrogativpronomen – welcher (Nom. Sg. M.)     MathSA       Karte als Vektor hinzufügen     5     Image: State als Vektor hinzufügen     MathSA       Karte:     welcher     Kategorie:     Interrogativpronomen – welcher (Nom. Sg. M.)     MathSA       Karte:     welcher     Kategorie:     Interrogativpronomen – welcher (Nom. Sg. M.)     MathSA       Karte:     welcher     Kategorie:     Interrogativpronomen – welcher (Nom. Sg. M.)     MathSA       Karte:     welcher     Kategorie:     Interrogativpronomen – welcher (Nom. Sg. M.)     MathSA       Karte:     welcher     Kategorie:     Interrogativpronomen – welcher (Nom. Sg. M.)     MathSA       Karte: <td>Band:</td> <td>4</td> <td></td> <td></td> <td></td>                                                                                                    | Band:           | 4            |              |                                              |       |
| Karte:   welcher   Kategorie:   wg. k - welcher   MRhSA     Kartennummer:   348/1   Ebene:   Lautkarte     Band:   4     Varte als Vektor   inturfügen     Karte:   welcher   Kategorie:   Interrogativpronomen – welcher (Nom. Sg. M.)   MRhSA     Kartennummer:   607   Ebene:   Formenkarte   Formenkarte     Band:   5   Varte als Vektor   interrogativpronomen – welcher (Nom. Sg. M.)   MRhSA     Karte als Vektor   interrogativpronomen – welcher (Nom. Sg. M.)   MRhSA     Band:   5   S   S     Varte als Vektor   interrogativpronomen – welcher (Nom. Sg. M.)   MRhSA     Karte:   welcher   Kategorie:   Interrogativpronomen – welcher (Nom. Sg. M.)   MRhSA     Karte:   welcher   Kategorie:   Interrogativpronomen – welcher (Nom. Sg. M.)   MRhSA     Karte:   welcher   Kategorie:   Interrogativpronomen – welcher (Nom. Sg. M.)   MRhSA     Karte:   welcher   Kategorie:   Interrogativpronomen – welcher (Nom. Sg. M.)   MRhSA     Karte:   welcher   Kategorie:   Interrogativpronomen – welcher (Nom. Sg. M.)   MRhSA                                                                                                    | Karte als Vekto | r hinzufügen |              |                                              |       |
| Kartennummer:   348/1   Ebene:   Lautkarte     Band:   4     V   Karte als Vektor   Interrogativpronomen – welcher (Nom. Sg. M.)   MRhSA     Kartenummer:   607   Kategorie:   Formenkarte     Band:   5   V   V     V   Karte als Vektor   Interrogativpronomen – welcher (Nom. Sg. M.)   MRhSA     Kartenummer:   607   Ebene:   Formenkarte     V   Karte als Vektor   Interrogativpronomen – welcher (Nom. Sg. M.)   MRhSA     Karte:   welcher   Kategorie:   Interrogativpronomen – welcher (Nom. Sg. M.)   MRhSA     Karte:   welcher   Kategorie:   Interrogativpronomen – welcher (Nom. Sg. M.)   MRhSA     Kartenummer:   607/2   Ebene:   Formenkarte                                                                                                    | Karte:          | welcher      | Kategorie:   | wg. k - welcher                              | MRhSA |
| Band:     4       Image: A constraint of the second second | Kartennummer:   | 348/1        | Ebene:       | Lautkarte                                    |       |
| With Karte als Vektor hinzufügen       Karte:     welcher     Kategorie:     Interrogativpronomen – welcher (Nom. Sg. M.)     MRhSA       Kartennummer:     607     Ebene:     Formenkarte       Band:     5     State als Vektor hinzufügen       Karte:     welcher     Kategorie:     Interrogativpronomen – welcher (Nom. Sg. M.)     MRhSA       Karte:     welcher     Kategorie:     Interrogativpronomen – welcher (Nom. Sg. M.)     MRhSA       Kartenummer:     607/2     Ebene:     Formenkarte                                                                                                    | Band:           | 4            |              |                                              |       |
| Karte:   welcher   Kategorie:   Interrogativpronomen – welcher (Nom. Sg. M.)   MRhSA     Kartennumme:   607   Ebene:   Formenkarte     Band:   5     Karte als Vektor   hinzufügen     Karte:   welcher   Kategorie:   Interrogativpronomen – welcher (Nom. Sg. M.)   MRhSA     Karte:   welcher   Kategorie:   Interrogativpronomen – welcher (Nom. Sg. M.)   MRhSA     Kartennumme:   607/2   Ebene:   Formenkarte                                                                                                    | Karte als Vekto | r hinzufügen |              |                                              |       |
| Kartennummer:   607   Ebene:   Formenkarte     Band:   5     Karte als Vektor   hinzufügen     Karte:   welcher   Kategorie:   Interrogativpronomen – welcher (Nom. Sg. M.)   MRhSA     Kartennummer:   607/2   Ebene:   Formenkarte                                                                                                    | Karte:          | welcher      | Kategorie:   | Interrogativpronomen - welcher (Nom. Sg. M.) | MRhSA |
| Band:   5     Karte als Vektor hinzufügen   Kategorie:     Interrogativpronomen – welcher (Nom. Sg. M.)   MRhSA     Kartennummer:   607/2     Ebene:   Formenkarte                                                                                                    | Kartennummer:   | 607          | Ebene:       | Formenkarte                                  |       |
| Warte als Vektor hinzufügen       Karte:     welcher       Kartennummer:     607/2       Ebene:     Formenkarte                                                                                                    | Band:           | 5            |              |                                              |       |
| Karte:   welcher   Kategorie:   Interrogativpronomen – welcher (Nom. Sg. M.)   MRhSA     Kartennummer:   607/2   Ebene:   Formenkarte                                                                                                    | Karte als Vekto | r hinzufügen |              |                                              |       |
| Kartennummer: 607/2 Ebene: Formenkarte                                                                                                    | Karte:          | welcher      | Kategorie:   | Interrogativpronomen – welcher (Nom. Sg. M.) | MRhSA |
| Dards 5                                                                                                    | Kartennummer:   | 607/2        | Ebene:       | Formenkarte                                  |       |
| Band: 5                                                                                                    | Band:           | 5            |              |                                              |       |
| ₫Karte als Vektor hinzufügen                                                                                                    | Karte als Vekto | r hinzufügen |              |                                              |       |
| Karte: welcher Kategorie: Interrogativpronomen – welcher (Nom. Sg. M.)                                                                                                    | Karte:          | welcher      | Kategorie:   | Interrogativpronomen - welcher (Nom. Sg. M.) | MRhSA |
| Kartennummer: 607/1 Ebene: Formenkarte                                                                                                    | Kartennummer:   | 607/1        | Ebene:       | Formenkarte                                  |       |
| Band: 5                                                                                                    | Band:           | 5            |              |                                              |       |
| Arte als Vektor hinzufügen                                                                                                    | Karte als Vekto | r hinzufügen |              |                                              |       |

Abb. 5: Suchergebnisse

1.5

Laden Sie die Karten mit der Kartennummer 348 und 348/1 als Vektor in Ihre Zeichenebene. Auf der Abbildung 6 sehen Sie, dass "MRhSA: 4/348" grau ist. Die darunter liegende Karte ist das kartierte Element und deswegen rot.

| Sebenenmanager              | 0 _ ×                    |
|-----------------------------|--------------------------|
| 4                           | ☆ Favoriten 🥲 Verlauf    |
| ♥ W welcher                 | MRhSA: 4/348             |
| ● V welcher                 | MRhSA: 4/348/2           |
|                             |                          |
| t3 📐 #                      | <b>△ ○ ► ■</b> +         |
| 🖀 🖹 🗮 📖                     | <b>♀</b> 549 <b>९</b> 51 |
| Deckkraft:<br>0 20 40 60 80 | )<br> <br> <br>100       |

Abb. 6: Ebenenmanager

## 1.6

Überblenden Sie die Karten, indem Sie die Deckkraft herunterfahren (auf 0 setzen).

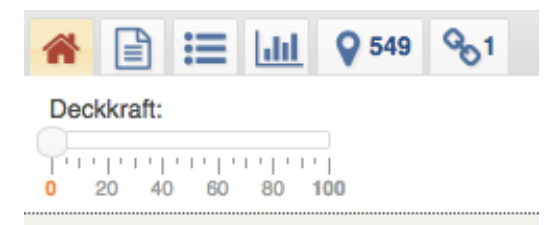

Abb. 7: Deckkraft

1.7

Indem Sie die Legende im Ebenenmanger öffnen, können Sie sehen, wie "welche" von der jüngeren bzw. älteren Generation realisiert wird.

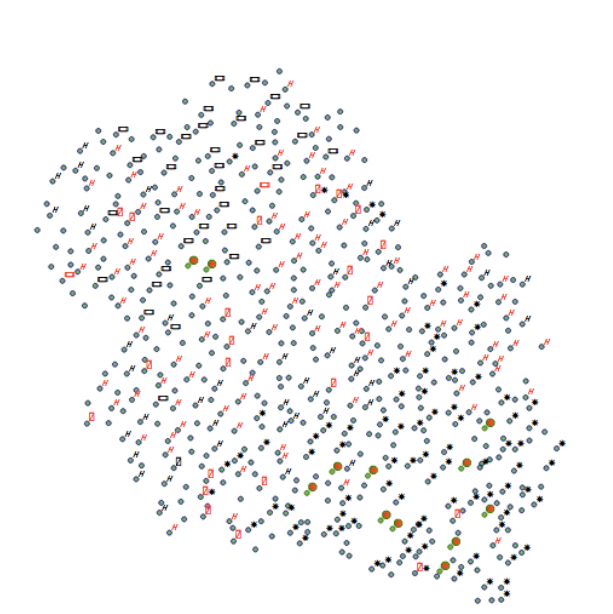

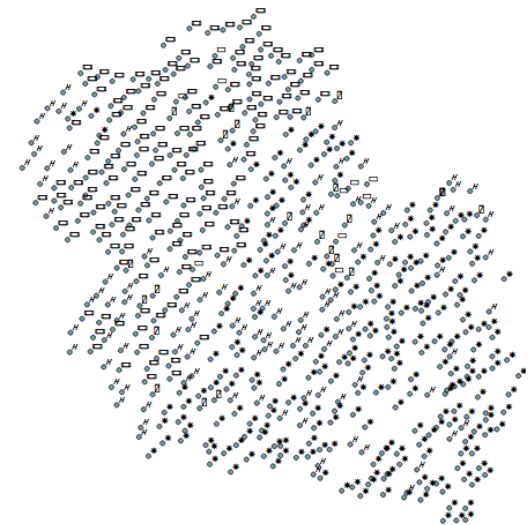

Abb. 9: ältere Generation 348

Abb. 8: jüngere Generation 348/2

## 1.8

Im Folgenden erklären wir Ihnen, wie man die Ortspunkte ausblendet, sodass man nur die Symbole sehen kann.

Dazu rufen Sie unter "Werkzeuge" den "Style-Editor" auf:

| Werkzeuge        |         | Q Kartensuche              |                             |     |                           |
|------------------|---------|----------------------------|-----------------------------|-----|---------------------------|
| Abb. 10: Werkzeu | ıge     |                            |                             |     |                           |
| Werkzeuge Q      | Kartens | uche                       |                             | ٥   | Einfarbiger Hintergrund   |
| Informationen    | +       | Analyse und Visualisierung | Kartenelemente bearbeiten + | Kar | tenerstellung +           |
| Recherche        |         | Analysiere Attribute       | Attributeditor              | Ŵ   | Kartenelemente hinzufügen |
|                  |         | Attributfilter             | Geometrische Operationen    | P   | MapWizard                 |
|                  |         | Differenz erstellen        | Style-Editor 🖡              |     | Sample generieren         |
|                  |         | Visualisierung             | Zeichenwerkzeuge            |     |                           |
| Bitte wählen     | •       |                            |                             |     | Versteckte einblenden     |

Abb. 11: Style-Editor

Im Style-Editor wählen Sie "Alles auswählen". Alle Zeichen färben sich rot, wie in der Abbildung 12 zu erkennen ist.

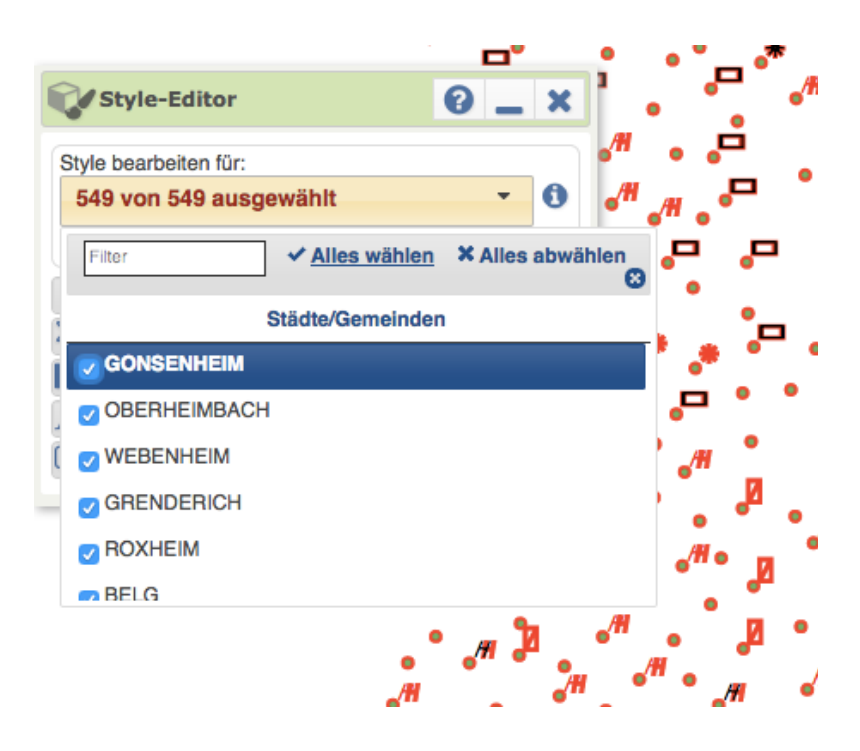

Abb. 12: Style-Editor 2

Fahren Sie bei "Linie/Strich" und "Füllung/Muster" die Deckkraft herunter (auf null setzen).

| Linie / Strich                    | * |
|-----------------------------------|---|
| Farbe Deckkraft                   |   |
|                                   |   |
| 0 20 40 60 80 100                 |   |
| Strichbreite Strichart            |   |
|                                   |   |
| Füllung / Muster                  | * |
| Farbe Deckkraft                   |   |
|                                   |   |
| 0 20 40 60 80 100                 |   |
| Muster Strickshotend Strickbraits |   |
| Muster Strichabstand Strichbreite |   |
| · 20 · 1 · 0 ÷                    |   |
| Farbe Deckkraft                   |   |
| 0 20 40 60 80 100                 |   |
| A Label                           | ≽ |
| Label-Hintergrund                 | * |
|                                   |   |

Abb. 13: Deckkraft 2

# Aufgaben und Lösungen

## Aufgabe 1)

Nennen Sie für beide Karten jeweils einen Beispielsort, in dem "welcher" mit [ʃ] realisiert wird.

#### Lösung:

Wenn man in der Legende auf das Symbol neben [ʃ] klickt, werden die Symbole in der Karte in grün hervorgehoben und dadurch kann man sie einem Erhebungsort zuordnen.

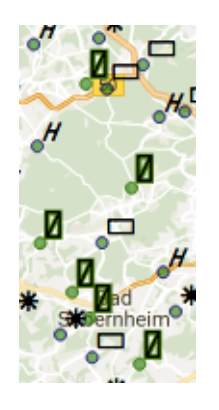

Abb. 14: Orte auf der Karte

## Aufgabe 2)

Wird "welche" eher von der jüngeren oder von der älteren Generation mit einem [ʃ] produziert?

## Lösung:

Indem man beide Legenden vergleicht, kann man sehen, dass es für die ältere Generation 21 Sprachbelege für [ʃ] gibt und für die jüngere 24 Sprachbelege.

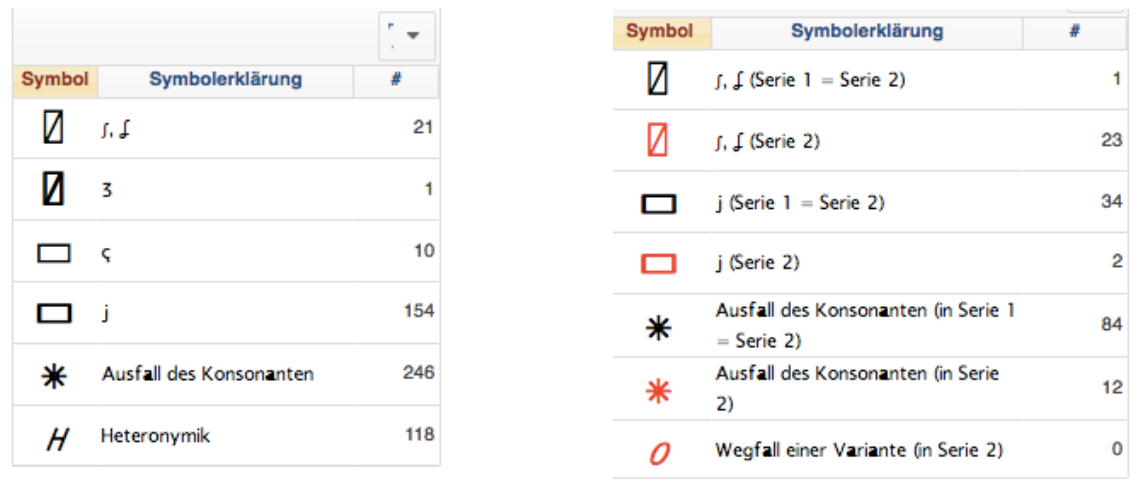

Abb. 15: ältere Generation

Abb. 16: jüngere Generation

Alternativ können Sie sich das Ergebnis auch als Diagramm ansehen, das Sie unter dem Reiter "Symbolverteilung" finden:

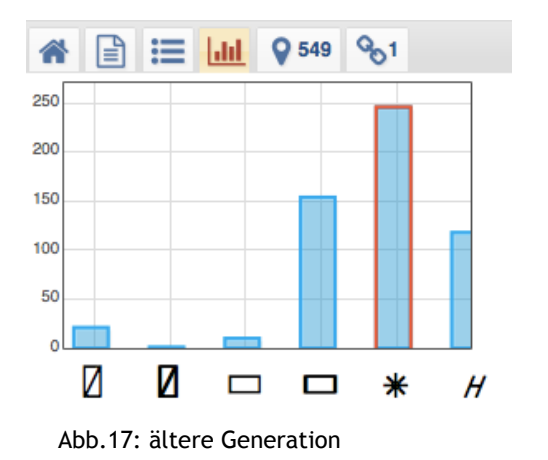

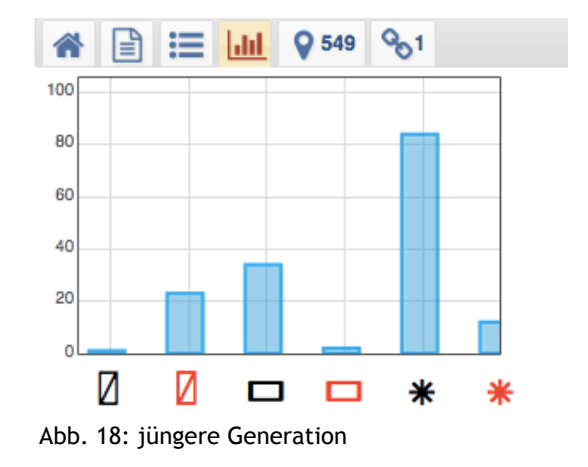